## IcedID on my neck I'm the coolest

4rchib4ld.github.io/blog/IcedIDOnMyNeckImTheCoolest

April 11, 2021

April 11, 2021 4 minute read

## Introduction

With the <u>takedown of Emotet with the Operation Ladybird</u>, there is now room for a new challenger to take the throne of the "Yeah, it's me who delivers the bad stuff". This past few days I saw a new campaign of IcedID and decided to take a closer look.

The goal of this post is to unpack IcedID and recover the C2 url as quickly as possible.

## Getting our hands dirty

First, we have to find a sample. For this my go-to place is https://bazaar.abuse.ch.

The sample used during this post can be found <u>here</u>.

The tools we will use are :

| Indicators (3/19)                                                    | md5                    | 7D7BDC559AE699579A700645D0FD5F03                                                                   |
|----------------------------------------------------------------------|------------------------|----------------------------------------------------------------------------------------------------|
| virustotal (disabled)                                                | sha1                   | C4C0CA6B2B7779D870B0B69E5D7001453BABBFF0                                                           |
| dos-header (64 bytes)                                                | sha256                 | 0A0B3D91698A46D409791D4DD866E56DDD70F91A3F1D4557A0CB2899BDA1E524                                   |
| dos-stub (152 bytes)                                                 | md5-without-overlay    | 1FA1859777AB9564F4BD05AD7838BD72                                                                   |
| Tile-neader (Apr.2021)                                               | sha1-without-overlay   | 1F3A9EACECF5153B63C636D2263D3BDD5F3E68FA                                                           |
| directories (time stamp)                                             | sha256-without-overlay | 749F002493202F71C0C4B8B8CA71CE3F8E33E138D25188FEE839E9CC8ACA4877                                   |
| <ul> <li>anectones (ume-stamp)</li> <li>sections (97.82%)</li> </ul> | first-bytes-hex        | 4D 5A 90 00 03 00 00 00 04 00 00 0FF FF 00 00 B8 00 00 00 00 00 00 00 40 00 00 00 00 00            |
| libraries (2)                                                        | first-bytes-text       | M Z                                                                                                |
| imports (2/3)                                                        | file-size              | 185404 (bytes)                                                                                     |
|                                                                      | size-without-overlay   | 163840 (bytes)                                                                                     |
|                                                                      | entropy                | 6.207                                                                                              |
| resources (n/a)                                                      | imphash                | 418BB7AFA91EE2677E9770DEEEB77473                                                                   |
| abc_strings (2/732)                                                  | signature              | n/a                                                                                                |
| 🚓 debug (time-stamp)                                                 | entry-point            | 48 83 EC 10 83 FA 01 B8 40 11 66 A1 BA 64 B7 48 21 0F 44 D0 B8 DA CF 13 86 41 B8 B1 C3 72 00 3D DA |
| 🗐 manifest (n/a)                                                     | file-version           | n/a                                                                                                |
| <b>1.0</b> version (n/a)                                             | description            | n/a                                                                                                |
| certificate (n/a)                                                    | file-type              | dynamic-link-library                                                                               |
| 🗋 overlay (unknown)                                                  | cpu                    | 64-bit                                                                                             |
|                                                                      | subsystem              | Native                                                                                             |
|                                                                      | compiler-stamp         | 0x6070195F (Fri Apr 09 11:07:43 2021 - UTC)                                                        |
|                                                                      | debugger-stamp         | 0x6070195F (Fri Apr 09 11:07:43 2021)                                                              |
|                                                                      | resources-stamp        | n/a                                                                                                |
|                                                                      | exports-stamp          | 0xFFFFFFF (Sun Feb 07 07:28:15 2106)                                                               |
|                                                                      | version-stamp          | n/a                                                                                                |
|                                                                      | certificate-stamp      | n/a                                                                                                |
|                                                                      |                        |                                                                                                    |
|                                                                      |                        |                                                                                                    |
|                                                                      |                        |                                                                                                    |

As you may have notice, the file is a dll and not a .exe file, meaning that just running it in the debugger won't work. We need the help of rundll32 for this. So first we got to open it with x64dbg and change the commandline to : "C:\Windows\System32\rundll32.exe" PathToSample\0a0b3d91698a46d409791d4dd866e56ddd70f91a3f1d4557a0cb2899bda1e524.bin, DllRegisterServer **?** : Rundll32.exe needs to be specified a function for running. DllRegisterServer is the function triggered in the MalDoc and is the EntryPoint of the malicious behavior. If you are using DllMain as an entrypoint, nothing will happens.

🗱 rundll32.exe - PID: 654 - Module: rundll32.exe - Thread: Main Thread C0 - x64dbg [Ele ----File View Debug Trace Plugins Favourites Options Help Aug 16 202 ) 🕲 🔳 | 🔿 🖩 | 🍷 み | 🛬 🎍 | 🛊 🕫 📗 | 🖉 😓 🥔 🥒 fx 👭 | Az 🖺 🖾 CPU 📝 Log 📋 Notes 🔹 Breakpoints 💻 Memory Map 📋 Call Stack 🧠 SEH 🔟 Script 🐏 Symbols 🗘 Source 🔎 References 🛸 Threads 🛛 着 Handles 🛛 🦹 Trace int3 int3 int3 Hide FPU int3 sub rsp.28 call rund1132.FF733F90 add rsp.28 jmp rund1132.FF733F4 int3 int3 int4 int5 int5 in RAX RBX RDX RDX RBP RSP RSI RDI <kernel32.BaseThreadIn 0EE733D1( <rund1132.EntryPoint> R8 R9 R10 R11 R12 R13 R14 R15 <rundll32.EntryPoint> int3 int3 int3 int3 int3 int3 int3 int3 RIP 0FF733D10 <rund1132.EntryPoint> 
 RFLAGS
 00000000

 ZE
 1
 PE
 1
 AE
 0

 QE
 0
 SE
 0
 DF
 0

 QE
 0
 SE
 0
 DF
 0

 QE
 0
 TF
 0
 IF
 1
 0000000244 word ptr ds:[rax+rax],ax rcx,qword ptr ds:[FF736110] rund]]32.FF733D5P mop we. cmp rcx,qne. jne rundll32.Fr rol rcx,10 test cx,FFFF test cx,FFFF test cx,FFFF 000FF736110:"2¢B-LastError 00000000 (ERROR\_SUCCESS) LastStatus C0000034 (STATUS\_OBJECT\_ GS 002B FS 0053 ES 002B DS 002B CS 0033 SS 002B jmp int3 int3 int3 int3 int3 int3 int3 ST(0) 0000000000000000 x87r0 Empty 0.000000000 ST(1) 0000000000000000 x87r1 Empty 0.000000000 III ▼ 5 ≑ 📃 Unlocked

Hitting F9 (Run) or clicking on the right arrow places us in the Rundll process

Going to the breakpoint tab, right clicking gives this menu. You can add a "dll breakpoint", so when the debugger enter the dll, it stops

|    | CPU | Log     | 🖺 Notes | •    | Breakpoints |          | Memory Map                                  | 🗍 Ca            | all Stack | - <b></b> |
|----|-----|---------|---------|------|-------------|----------|---------------------------------------------|-----------------|-----------|-----------|
| Ту | pe  | Address |         | Modu | le/Label/E  | xce      | ption                                       |                 | State     | Di        |
|    |     |         |         |      |             | <b>.</b> | Add DLL breakpo<br>Add exception br<br>Copy | int<br>eakpoint |           |           |

💡 : The expected name is the same as the filename

Executing a couple of time until we hit the entrypoint of our dll

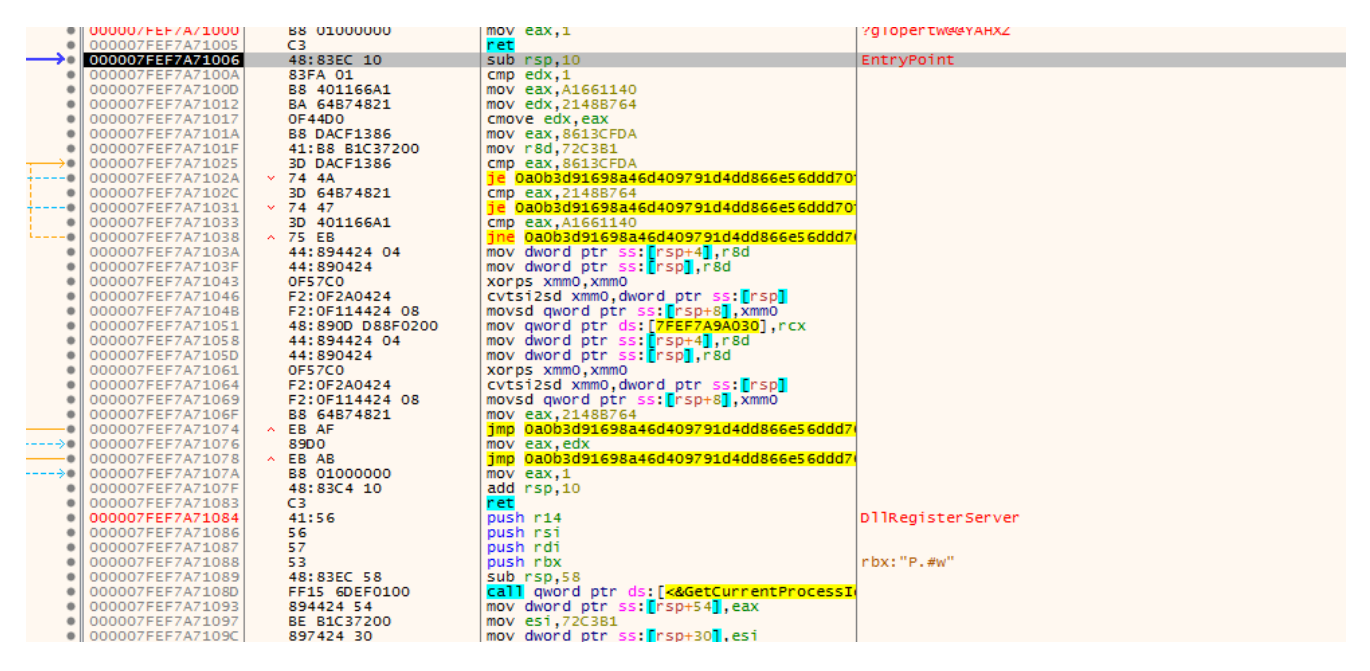

We can now set as many breakpoints that we want. For unpacking this sample, only <u>VirtualAlloc</u> is needed, but do not hesitate to add breakpoints on <u>CreateThread</u> or <u>GetProcAddress</u> if you want to go deeper.

<u>VirtualAlloc</u> will be hit 3 times by the sample :

- 1. Memory allocation for the payload (decrypted 2nd stage)
- 2. Memory allocation for data in .data (encrypted 2nd stage)
- 3. Memory allocation for the creation of a new thread (execution of the 2nd stage)

Upon hitting our first breakpoint on VirtualAlloc:

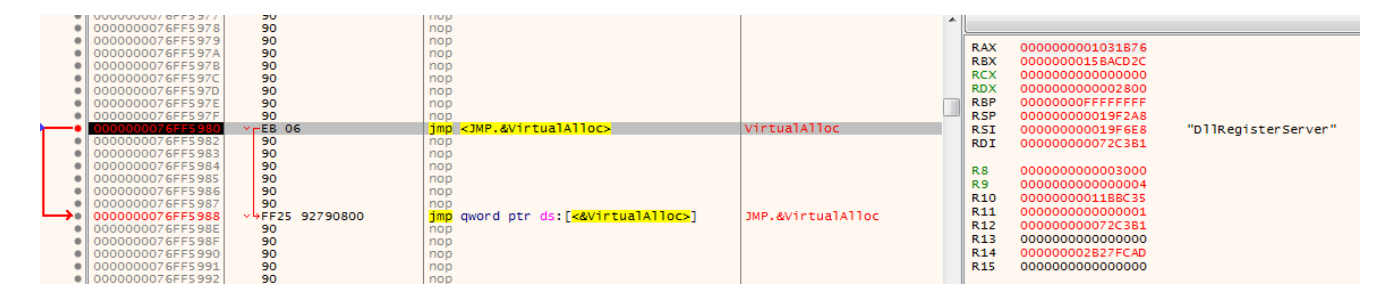

Let's hit the "Execute until return" button. The value stored in RAX after this is the address of the allocated memory region. In my case it's 0x01B0000. Following it in dump :

| 🚛 Dump 1    | 🔔 Du  | ump | 2  |     | Dur  | mp 3 |       |      | Dur    | np 4 |      |      | Dum  | p 5   |      | 9 v  | Vatd | h 1 | [ <i>x</i> : | =] Lo   | cals | 4 | 🖉 Struc | :t |
|-------------|-------|-----|----|-----|------|------|-------|------|--------|------|------|------|------|-------|------|------|------|-----|--------------|---------|------|---|---------|----|
| Address     |       | Hex | (  |     |      |      |       |      |        |      |      |      |      |       |      |      |      | ASC | II           |         |      |   |         |    |
| 0000000001  | B0000 | 00  | 00 | 00  | 00   | 00   | 00    | 00   | 00     | 00   | 00   | 00   | 00   | 00    | 00   | 00   | 00   |     |              |         |      |   |         |    |
| 0000000001  | B0010 | 00  | 00 | 00  | 00   | 00   | 00    | 00   | 00     | 00   | 00   | 00   | 00   | 00    | 00   | 00   | 00   |     |              |         |      |   |         |    |
| 0000000001  | B0020 | 00  | 00 | 00  | 00   | 00   | 00    | 00   | 00     | 00   | 00   | 00   | 00   | 00    | 00   | 00   | 00   |     |              |         |      |   |         |    |
| 0000000001  | B0030 | 00  | 00 | 00  | 00   | 00   | 00    | 00   | 00     | 00   | 00   | 00   | 00   | 00    | 00   | 00   | 00   |     |              |         |      |   |         |    |
| 0000000001  | B0040 | 00  | 00 | 00  | 00   | 00   | 00    | 00   | 00     | 00   | 00   | 00   | 00   | 00    | 00   | 00   | 00   |     |              |         |      |   |         |    |
| 0000000001  | B0050 | 00  | 00 | 00  | 00   | 00   | 00    | 00   | 00     | 00   | 00   | 00   | 00   | 00    | 00   | 00   | 00   |     |              |         |      |   |         |    |
| 0000000001  | B0060 | 00  | 00 | 00  | 00   | 00   | 00    | 00   | 00     | 00   | 00   | 00   | 00   | 00    | 00   | 00   | 00   |     |              |         |      |   |         |    |
| 00000000001 | B0070 | 00  | 00 | 00  | 00   | 00   | 00    | 00   | 00     | 00   | 00   | 00   | 00   | 00    | 00   | 00   | 00   |     |              |         |      |   |         |    |
| 00000000001 | B0080 | 00  | 00 | 00  | 00   | 00   | 00    | 00   | 00     | 00   | 00   | 00   | 00   | 00    | 00   | 00   | 00   |     |              |         |      |   |         |    |
| 00000000001 | B0090 | 00  | 00 | 00  | 00   | 00   | 00    | 00   | 00     | 00   | 00   | 00   | 00   | 00    | 00   | 00   | 00   |     |              |         |      |   |         |    |
| 00000000001 | BOOAO | 00  | 00 | 00  | 00   | 00   | 00    | 00   | 00     | 00   | 00   | 00   | 00   | 00    | 00   | 00   | 00   |     |              |         |      |   |         |    |
| 00000000001 | BOOBO | 00  | 00 | 00  | 00   | 00   | 00    | 00   | 00     | 00   | 00   | 00   | 00   | 00    | 00   | 00   | 00   |     |              |         |      |   |         |    |
| 00000000001 | BOOCO | 00  | 00 | 00  | 00   | 00   | 00    | 00   | 00     | 00   | 00   | 00   | 00   | 00    | 00   | 00   | 00   |     |              |         |      |   |         |    |
| 00000000001 | BOODO | 00  | 00 | 00  | 00   | 00   | 00    | 00   | 00     | 00   | 00   | 00   | 00   | 00    | 00   | 00   | 00   |     |              |         |      |   |         |    |
| 00000000001 | BOOEO | 00  | 00 | Too | 0000 | 0000 | 0.100 | 0001 | 1 (    | 0000 | 0000 | 0000 | 0000 | 00.0  | laar | Date | 52   |     |              |         |      |   |         |    |
| 0000000001  | BOOFO | 00  | 00 | [00 | 0000 | 0000 | OIB   | 1001 | .] = ( | 0000 | 0000 | 0000 | 0000 | 00 (L | Jser | Data | 1) þ |     |              |         |      |   |         |    |
| 0000000001  | B0100 | 00  | 00 | 00  | 00   | 00   | 00    | 00   | 00     | 00   | 00   | 00   | 00   | 00    | 00   | 00   | 00   |     |              |         |      |   |         |    |
| 00000000001 | B0110 | 00  | 00 | 00  | 00   | 00   | 00    | 00   | 00     | 00   | 00   | 00   | 00   | 00    | 00   | 00   | 00   |     | • • •        | • • • • |      |   |         |    |

Now let's pretend we don't know what coming. A good way I found is to set breakpoint on the allocated region for access.

**?** : Making a breakpoint on "write" is also a good idea, but for whatever reason I didn't really work in my case

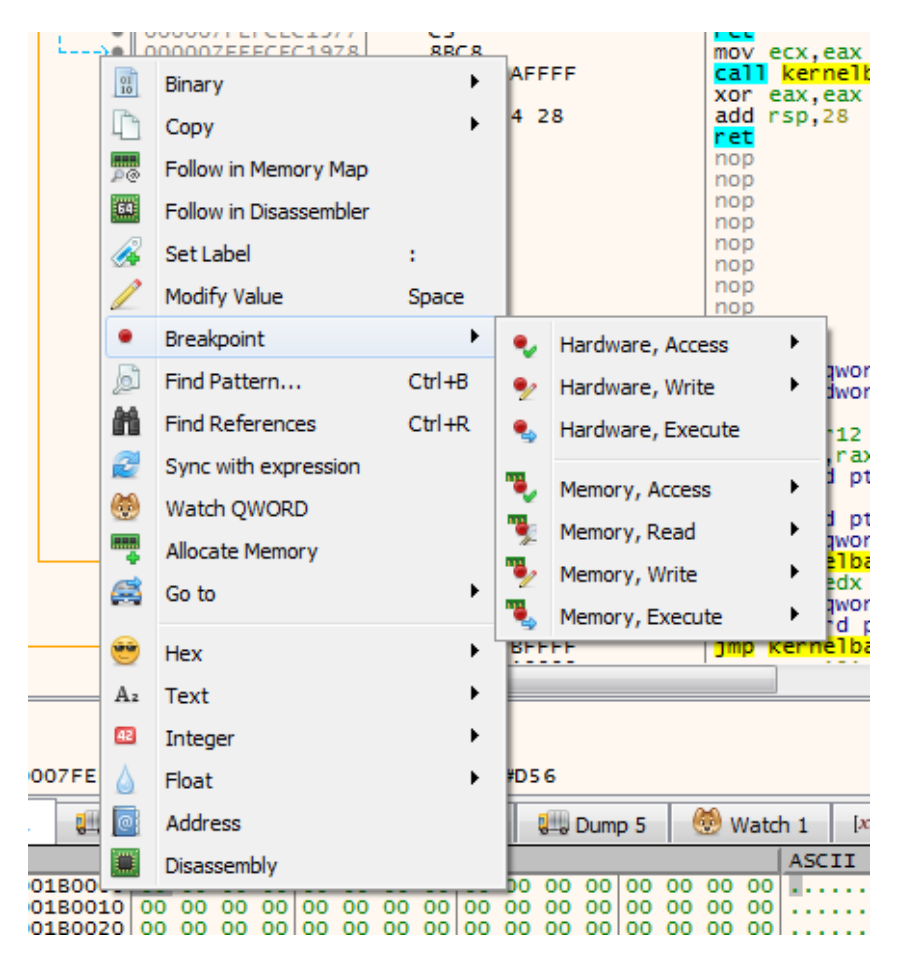

right click on the memory region in dump

Something that looks like junk is written to the first allocated region of memory

| 🚚 Dump 1    | 🛄 Du  | ump | 2   |    | Du | mp 3 |     |     | Dun | np 4 |    |     | Dum | p 5 |     | 0 V | Vatd | h 1  | [x=] Locals | 2       | Stru |
|-------------|-------|-----|-----|----|----|------|-----|-----|-----|------|----|-----|-----|-----|-----|-----|------|------|-------------|---------|------|
| Address     |       | Hep | ¢ . |    |    |      |     |     |     |      |    |     |     |     |     |     |      | ASC1 | II          |         |      |
| 00000000001 | B0000 | 4D  | 01  | BD | 01 | 2F   | 01  | 01  | A2  | 01   | 01 | 01  | 01  | 01  | OD  | 01  | 2F   | М.%. | /           | •/      |      |
| 00000000001 | B0010 | 01  | 01  | 11 | A2 | 01   | 01  | 01  | 41  | 01   | 21 | 5 E | 01  | 01  | 01  | 01  | 01   |      | A. !^       | •••     |      |
| 00000000001 | B0020 | B9  | 01  | BD | 01 | 65   | 01  | 01  | 01  | 73   | 01 | 61  | BC  | A3  | A3  | OB  | 01   | 1.%  | es.a¼££     |         |      |
| 00000000001 | B0030 | 01  | 01  | 01 | 01 | 01   | 01  | 01  | 73  | 01   | 01 | 01  | 01  | 75  | 01  | 5 F | 74   |      | su.         | _t      |      |
| 00000000001 | B0040 | 01  | 01  | 01 | 01 | 91   | 01  | 01  | 64  | 3D   | 01 | 01  | 11  | 01  | 01  | 69  | 01   |      | d=          | i.      |      |
| 00000000001 | B0050 | 01  | D9  | BD | 21 | 11   | 5 E | 01  | 01  | 01   | 01 | 01  | 41  | A2  | 01  | 01  | 01   | . Ù½ | !.^A¢.      | · • •   |      |
| 00000000001 | B0060 | 01  | 01  | 0F | 01 | 01   | 01  | 01  | 01  | 01   | 01 | 41  | 01  | 01  | 01  | 0A  | CD   |      |             | .1      |      |
| 00000000001 | B0070 | 52  | UI  | UF | UL | UI   | UI  | UI  | UI  | UI   | TT | UI  | ŪΪ  | 01  | 25  | 01  | 01   | R    |             | 5       |      |
| 00000000001 | B0080 | 01  | 01  | 01 | 64 | OC.  | 01  | 24  | 0C  | 01   | 01 | 01  | 01  | 53  | 01  | 01  | 01   |      | 1 \$ S.     | •••     |      |
| 00000000001 | B0090 | 01  | B5  | 11 | 6E | 01   | 01  | 01  | 60  | A2   | E5 | 00  | 3B  | 71  | 9C  | 01  | 01   | .μ.r | 1`¢å.;q.    | ••      |      |
| 00000000001 | B00A0 | 01  | 01  | 01 | 01 | 01   | 01  | 01  | 01  | 01   | 01 | 01  | F1  | 01  | 01  | 01  | 6D   |      | ñ           | .m      |      |
| 00000000001 | BOOBO | 01  | 01  | 01 | 01 | 01   | 6E  | 65  | 01  | 01   | 01 | 01  | 01  | A2  | 5 B | 01  | 01   |      | .ne¢[       | •••     |      |
| 00000000001 | BOOCO | 20  | 01  | 08 | 01 | 5F   | 01  | 01  | 01  | 01   | 01 | BC  | 11  | 01  | 62  | 00  | 4E   |      | X4b         | ).N     |      |
| 00000000001 | BOODO | F1  | 1B  | 01 | 01 | 01   | 01  | 01  | 01  | 01   | 6F | 51  | 01  | 21  | 01  | 01  | BD   | ñ    | Q.!.        | . 1/2   |      |
| 00000000001 | BOOEO | 01  | 01  | 23 | 01 | 01   | 07  | 01  | 6F  | 01   | 01 | 0F  | 01  | 01  | 61  | 01  | 01   | #.   |             | <b></b> |      |
| 00000000001 | BOOFO | 81  | 55  | 01 | 21 | 01   | 01  | 5 F | 01  | 05   | 01 | 2C  | A3  | 01  | A3  | 01  | A2   | .U.  | ,£.£        | .¢      |      |
| 00000000001 | B0100 | 01  | 6C  | 01 | A2 | 8D   | 66  | 5 F | 3B  | 01   | 99 | 05  | 01  | 5 F | 5 F | 01  | 6F   | 1.0  | i,f_;       | .0      |      |
| 00000000001 | B0110 | 01  | 01  | 01 | 01 | D3   | 01  | 01  | A2  | 01   | 45 | BD  | C6  | 05  | 45  | 01  | 01   |      | Ó¢.E%Æ.E    |         |      |
| 00000000001 | B0120 | 01  | 17  | 01 | 01 | SE.  | 01  | 01  | 73  | 15   | 01 | 01  | 21  | 6E  | 60  | 01  | SE.  |      |             | .       |      |

Can you guess what will this become ?

| Ump 1                                   | UU D   | Jmp | 2  | Щ  | Du  | mp 3 |      | 1  | Dun  | np 4 |     | 1     | Dum | p 5 | 1  | 1 😟 | Vatci | h 1     | [x=] Locak   |           |
|-----------------------------------------|--------|-----|----|----|-----|------|------|----|------|------|-----|-------|-----|-----|----|-----|-------|---------|--------------|-----------|
| Address                                 |        | He  | ĸ  |    |     |      |      |    |      |      |     |       |     |     |    |     |       | ASCI    | II           |           |
| 00000000001                             | 80000  | 4D  | 5A | BD | 01  | 2F   | 01   | 01 | A2   | 01   | 01  | 01    | 01  | 01  | 00 | 01  | 2F    | MZ%     | 1            | /         |
| 0000000001                              | 80010  | 01  | 01 | 11 | AZ  | 01   | 01   | 01 | 41   | 01   | 21  | 5 E   | 01  | 01  | 01 | 01  | 01    |         | A. 14.       |           |
| 0000000001                              | 80020  | 69  | 01 | BD | 01  | 65   | 01   | 01 | 01   | 73   | 01  | 61    | BC  | A3  | A3 | 08  | 01    | 1, 32.  | cs.a         | 4££       |
| 0000000001                              | 80030  | 01  | 01 | 01 | 01  | 01   | 01   | 01 | 73   | 01   | 01  | 01    | 01  | 75  | 01 | SF  | 74    |         |              | .ut       |
| 00000000001                             | 80040  | 01  | 01 | 01 | 01  | 91   | 01   | 01 | 64   | 3D   | 01  | 01    | 11  | 01  | 01 | 69  | 01    |         | d=           | 1.        |
| 00000000001                             | 80050  | 01  | 09 | BD | 21  | 11   | 5 E. | 01 | 01   | 01   | 01  | 01    | 41  | AZ  | 01 | 01  | 01    | - 105   |              | 4¢        |
| 0000000001                              | 80060  | 01  | 01 | OF | 01  | 01   | 01   | 01 | 01   | 01   | 01  | 41    | 01  | 01  | 01 | 0A  | CD    |         | A.           | · · · · I |
| 00000000001                             | 80070  | 52  | 01 | OF | 01  | 01   | 01   | 01 | 01   | 01   | 11  | 01    | 01  | 01  | 25 | 01  | 01    | Rese    |              |           |
| 00000000001                             | 80080  | 01  | 01 | 01 | 64  | OC.  | 01   | 24 | OC C | 01   | 01  | 01    | 01  | 33  | 01 | 01  | 01    |         |              | · S       |
| 00000000001                             | 80090  | 01  | 62 | 11 | DE. | 01   | 01   | 01 | 60   | ALC: | 52  | 00    | 36  | 12  | 34 | 01  | 01    | · h · i | «a.          | q         |
| 0000000001                              | 00000  | 01  | 01 | 01 | 01  | 21   | 01   | 21 | 01   | 01   | 01  | 01    | 01  | 101 | 01 | 01  | 01    |         |              |           |
| 00000000001                             | 80080  | 201 | 01 | 01 | 01  | E E  | 01   | 03 | 01   | 01   | 01  | PC DI | 11  | 01  | 50 | 01  | 45    |         |              |           |
| 00000000001                             | 800000 | 20  | 10 | 01 | 01  | 21   | 01   | 01 | 01   | 01   | 201 | 24    | 01  | 54  | 04 | 01  | 90    | a***    |              | 1 14      |
| 00000000001                             | 00000  | 01  | 01 | 22 | 24  | 21   | 07   | 01 | 60   | 01   | 01  | 0E    | 01  | 24  | 61 | 01  | 01    |         |              |           |
| 000000000000000000000000000000000000000 | RODEO  | 61  | 66 | 01 | 21  | 01   | 01   |    | 01   | DE.  | 01  | 20    | 42  | 01  | 42 | 01  | 42    |         |              |           |
| 00000000001                             | 80100  | 01  | 60 | 01 | 42  | SD.  | 66   | SE | 38   | 01   | 99  | 05    | 01  | SE  | SE | 01  | 6E    | 1.      | ÷ .          |           |
| 00000000001                             | 80110  | 01  | 01 | 01 | 01  | 03   | 01   | 01 | 42   | 01   | 45  | BD    | CG. | 05  | 45 | 01  | 01    |         | 0 C E%       | E         |
| 00000000001                             | 80120  | 01  | 17 | 01 | 01  | SE   | 01   | 01 | 73   | 15   | 01  | 01    | 21  | 6F  | 60 | 01  | SE    |         |              | 0         |
| 0000000001                              | 80130  | 01  | 01 | 01 | 01  | OF   | 01   | 01 | 01   | 01   | 01  | 63    | 01  | 01  | 01 | 01  | 68    |         |              | h         |
| 0000000001                              | 80140  | 01  | 64 | 81 | 01  | 4D   | 01   | 02 | 60   | 01   | 01  | 01    | 20  | 01  | 01 | SF  | 01    | . d     | M 1          |           |
| 0000000001                              | 80150  | 11  | 01 | 01 | 01  | 76   | 78   | 21 | 69   | 11   | 54  | 01    | 21  | 01  | 01 | 71  | 01    |         | VX!1.T.      | · a.      |
| 0000000001                              | 80160  | 01  | 01 | 01 | BD  | 01   | 17   | 01 | 01   | 68   | 01  | BD    | 01  | A2  | 01 | 01  | 89    |         | hh. %        | e         |
| 0000000001                              | 80170  | 01  | 01 | 01 | 01  | AZ   | 01   | FE | CC   | 01   | 01  | 01    | 01  | 01  | 01 | 01  | 11    |         | ¢.þ1         |           |
| 0000000001                              | 80180  | 01  | 01 | 01 | 01  | 01   | 01   | 01 | 4C   | 01   | 80  | 01    | 01  | 01  | 01 | 5F  | 01    |         | · · · L · 3. |           |
| 0000000001                              | 80190  | 01  | 79 | 01 | 00  | 03   | 21   | 65 | 01   | 01   | 01  | 01    | 01  | 01  | 07 | 01  | 01    | · Y · · | . !e         |           |
| 00000000001                             | 801A0  | SE  | 03 | 01 | 1E  | 62   | 01   | 57 | 01   | SE   | RE  | RR    | 01  | 01  | en | 01  | EE    |         | Ph. M. 2 m.  | . X. b    |

Sounds familiar isn't it ? That's actually the 2nd stage which is responsible of the C2 communication and that's where we will find the C2 config. Now we just got to dump the memory to a file

Opening it with PeStudio :

| 000000000018                            |            | 000000000000000000000000000000000000000 | caci veu i | (00      |
|-----------------------------------------|------------|-----------------------------------------|------------|----------|
| 00000000001C                            | 60         | Follow in Disassembler                  |            | Г        |
| 0000000000021                           | -          |                                         |            | 00       |
| 000000000000000000000000000000000000000 | 0-0        | Follow in Dump                          |            | P        |
| 000000000031                            | L.         | Dump Memory to File                     |            | 00       |
| 000000000049                            | -          |                                         |            | 60       |
| 0000000000049                           | <b>4</b> 2 | Comment                                 | ;          | P        |
| 000000000063                            | 6          | Find Pattern                            | Ctrl+B     |          |
| 00000000068                             |            | This forcertifier                       | Carro      | 00       |
| 000000001AD                             | <u>-</u>   | Switch View                             |            |          |
| 0000000001AD                            | 64         |                                         |            | 00       |
| 0000000000189                           |            | Find references to region               |            | 00       |
| 0000000001C1                            | _          |                                         |            | <b>[</b> |
| 0000000076EE                            |            | Allocate memory                         |            |          |
| 0000000076EE                            |            | _                                       |            |          |
| 0000000076F6                            | -          | Free memory                             |            |          |
| 00000000076F7                           | 60         | Add virtual module                      |            |          |
| 0000000076F7                            |            |                                         |            |          |
| 0000000076FD                            | <b>E</b>   | Go to                                   | •          | ι.       |
| 0000000076FE                            |            |                                         |            | p1       |
| 00000000076FE                           |            | Set Page Memory Rights                  |            |          |
| 00000000770E                            |            |                                         |            |          |
| 00000000770E                            |            | Manager Brankraint                      |            |          |
| 00000000770F                            |            | Memory breakpoint                       |            |          |
| 00000000770F                            |            |                                         |            |          |
| 0000000007710                           | 41         | Сору                                    |            |          |
| 000000007722                            | 4000       | 000000000000000000000000000000000000000 | "RT"       | a        |
| 00000007722                             | 5000       | 000000000000000000000000000000000000000 | " data"    |          |

| i lite     | ndicators (5/28)         |
|------------|--------------------------|
| > V        | virustotal (disabled)    |
| Þ 🕻        | los-header (64 bytes)    |
|            | los-stub (152 bytes)     |
| Þ f        | ile-header (Mar.2021)    |
| Þ 🕻        | ptional-header (GUI)     |
| 👪 o        | lirectories (time-stamp) |
| Þ s        | ections (blacklist)      |
|            | ibraries (1/6)           |
|            | mports (15/41)           |
| 🔁 e        | exports (2)              |
|            | ls-callbacks (n/a)       |
| 🔂 r        | esources (n/a)           |
| abc S      | trings (21/147)          |
|            | lebug (n/a)              |
| <b>_</b> r | nanifest (n/a)           |
| 1.0 \      | rersion (n/a)            |
|            | ertificate (n/a)         |
| C o        | overlay (unknown)        |
|            |                          |

| md5                    | 98E24073A6124E19CD2B917E3A762EC8                                                                   |
|------------------------|----------------------------------------------------------------------------------------------------|
| sha1                   | C2E4EF15AC31FE1B59BA9D87EA7F08D83045E006                                                           |
| sha256                 | 677BBC5C61A16461AA73EC7DE8CE5208C7100B6C075F09226CBD72CC83DA521B                                   |
| md5-without-overlay    | C99A74C555371A433D121F551D6C6398                                                                   |
| sha1-without-overlay   | 605DB3FDBAFF4BA13729371AD0C4FBAB3889378E                                                           |
| sha256-without-overlay | E5A00AA9991AC8A5EE3109844D84A55583BD20572AD3FFCD42792F3C36B183AD                                   |
| first-bytes-hex        | 4D 5A 90 00 03 00 00 00 04 00 00 00 FF FF 00 00 B8 00 00 00 00 00 00 00 40 00 00 00 00 00          |
| first-bytes-text       | M Z                                                                                                |
| file-size              | 12288 (bytes)                                                                                      |
| size-without-overlay   | 10240 (bytes)                                                                                      |
| entropy                | 4.588                                                                                              |
| imphash                | 3F53B5255DBB8DCBF3B2A9034A31A061                                                                   |
| signature              | n/a                                                                                                |
| entry-point            | 48 83 EC 38 83 FA 01 75 1F 48 83 64 24 28 00 4C 8D 05 AA FF FF FF 83 64 24 20 00 45 33 C9 33 D2 33 |
| file-version           | n/a                                                                                                |
| description            | n/a                                                                                                |
| file-type              | dynamic-link-library                                                                               |
| сри                    | 64-bit                                                                                             |
| subsystem              | GUI                                                                                                |
| compiler-stamp         | 0x6064259D (Wed Mar 31 09:32:45 2021 - UTC)                                                        |
| debugger-stamp         | n/a                                                                                                |
| resources-stamp        | n/a                                                                                                |
| exports-stamp          | 0xFFFFFFF (Sun Feb 07 07:28:15 2106)                                                               |
| version-stamp          | n/a                                                                                                |
| certificate-stamp      | n/a                                                                                                |
|                        |                                                                                                    |
|                        |                                                                                                    |

All imports are resolved, no need to remap of anything

| PE-bear v0.4.0.3 [C:\Users\StatAna\Deskto<br>File Settings Compare Info | op\rund       | 11132_00 | 00000    | 0001 | B0000  | .bin]   |      |       |       |      |        |    |      |       |      |        |         |        |         |       |       |       |       |     |          |     |           |    |          |       |     |
|-------------------------------------------------------------------------|---------------|----------|----------|------|--------|---------|------|-------|-------|------|--------|----|------|-------|------|--------|---------|--------|---------|-------|-------|-------|-------|-----|----------|-----|-----------|----|----------|-------|-----|
| 4 🔯 rundll32_0000000001B0000.bin                                        | ≜ X           | -        | 5        | -    | 5      | ji<br>K | P.   | ¢     | ŵ     |      |        |    |      |       |      |        |         |        |         |       |       |       |       |     |          |     |           |    |          |       |     |
| DOS Header                                                              |               |          |          | 0 :  | L 2    | 3       | 4 3  | 56    | 7     | 8    | 9      | А  | в    | сп    | E    | F      |         |        | 0 1     | 2 3   | 4 5   | 6 1   | 1 8   | 9 A | BCDE     | F   |           |    |          |       |     |
| DOS stub                                                                |               | 440      |          | 48 8 | 3 EC   | 38 8    | 83 F | TA 01 | 75    | 1F   | 48     | 83 | 64 : | 24 2  | 8 00 | 4C     |         |        | н.      | i s   | . ú   | . 1   |       | н.  | d\$ ( .  | L   |           |    |          |       |     |
| Image: NT Headers                                                       |               | 450      |          | 8D 0 | 5 AA   | FF B    | FFF  | F 83  | 64    | 24   | 20     | 00 | 45 : | 33 C  | 9 33 | D2     |         |        |         | a 🤯   | ÷ •   |       | 1 \$  |     | E 3 É 3  | ò   |           |    |          |       |     |
| Signature                                                               |               | 460      | :        | 33 C | 9 FF   | 15 F    | E0 2 | F 00  | 00    | B8   | 01     | 00 | 00 1 | 00 4  | 8 83 | C4     |         |        | зÉ      | ÿ.    | à /   |       |       |     | н .      | Ä   |           |    |          |       |     |
| File Header                                                             |               | 470      | :        | 38 C | зсс    | cc 4    | 48 8 | BB C4 | 48    | 89   | 58     | 08 | 48 1 | 39 7  | 0 10 | 57     |         |        | вÃ      | ìì    | н.    | ÄE    | £.    | х.  | Н.р.     | W   |           |    |          |       |     |
| Cartian Usadara                                                         |               | 480      |          | 48 8 | 3 EC   | 40 4    | 48 8 | 83 60 | E8    | 00   | 49     | 8B | F8   | 48 81 | B DA | C7     |         |        | н.      | i (   | н.    | n è   |       | Ι.  | ø H . Ú  | ç   |           |    |          |       |     |
| Section Headers                                                         |               | 490      |          | 40 E | 0 80   | 00 0    | 00 0 | 00 45 | 33    | co   | C7     | 40 | D8 ( | 02 0  | 0 00 | 00     |         |        | @ à     |       |       | E S   | À     | çe  | ø        |     |           |    |          |       |     |
| 4 Stevet                                                                |               | 4A0      | H        | BA O | 0 00   | 00 4    | 40 4 | 15 33 | сэ    | FF   | 15     | B2 | 2F ( | 00 00 | 0 48 | 8B     |         |        | ۰.      |       | @ E   | зÉ    | ÿ     |     | /н       | L . |           |    |          |       |     |
| → EP = 440                                                              |               |          |          |      |        |         |      |       |       |      |        |    |      |       |      |        |         |        |         |       |       |       |       | -   |          |     |           |    |          |       | 1   |
| 📲 bss                                                                   |               | Disa     | ism: .te | ext  | Ger    | neral   |      | DOS H | dr    | Ri   | ich Hd | lr | File | e Hdr |      | Optior | nal Hdr | 9      | Section | Hdrs  |       | Ex    | ports |     | Imports  |     | Exception |    |          |       |     |
| 🙀 .rdata                                                                |               | ÷-       | +        | Ð    |        |         |      |       |       |      |        |    |      |       |      |        |         |        |         |       |       |       |       |     |          |     |           |    |          |       |     |
| 📫 .data                                                                 |               | Offse    | et       |      | Nam    | 2       |      | F     | unc.  | . Co | unt    |    | Во   | und?  |      |        | Orig    | inalFi | irstThu | in Ti | imeD  | ateSt | amp   | Fo  | orwarder |     | NameRVA   | Fi | irstThun | k     |     |
| 📲 .pdata                                                                |               | 1ECC     | 2        |      | USER   | 32.dll  |      | 2     |       |      |        |    | FAL  | SE    |      |        | 4638    |        |         | 0     |       |       |       | 0   |          |     | 46E8      | 40 | DEO      |       |     |
|                                                                         |               | 1EE0     |          |      | ADVA   | PI32.0  | dll  | 2     |       |      |        |    | FAL  | SE    |      |        | 4558    |        |         | 0     |       |       |       | 0   |          |     | 471A      | 40 | 000      |       |     |
|                                                                         |               | 1EF4     |          |      | SHELI  | .32.dl  |      | 1     |       |      |        |    | FAL  | SE    |      |        | 4628    |        |         | 0     |       |       |       | 0   |          |     | 473C      | 40 | 0D0      |       |     |
|                                                                         |               | 1F08     |          |      | KERN   | EL32.   | dll  | 2     | 2     |      |        |    | FAL  | .SE   |      |        | 4570    |        |         | 0     |       |       |       | 0   |          |     | 489E      | 40 | 018      |       |     |
|                                                                         |               | 1F1C     |          |      | WINH   | ITTP.c  | dll  | 1     | 2     |      |        |    | FAL  | SE    |      |        | 4650    |        |         | 0     |       |       |       | 0   |          |     | 49B2      | 40 | 0F8      |       |     |
|                                                                         |               | 1F30     |          |      | msvc   | rt.dll  |      | 2     |       |      |        |    | FAL  | .SE   |      |        | 46B8    | }      |         | 0     |       |       |       | 0   |          |     | 49D2      | 41 | L60      |       |     |
|                                                                         |               | •        |          |      |        |         |      |       |       |      |        |    |      |       |      |        |         |        |         |       |       |       |       |     |          |     |           |    |          | •     |     |
|                                                                         |               | USER:    | 32.dll   | [2e  | ntries | ]       |      |       |       |      |        |    |      |       |      |        |         |        |         |       |       |       |       |     |          |     |           |    |          |       |     |
|                                                                         | . <u>-</u>    | Call     | via      |      | Nam    | 2       |      | C     | Ordin | nal  |        |    | Ori  | ginal | Thu  | nk     | Thu     | nk     |         | Fe    | orwai | rder  |       | н   | int      |     |           |    |          |       |     |
|                                                                         | 9.0           | 40E0     |          |      | wspri  | ntfW    |      | -     |       |      |        |    | 460  | oc    |      |        | 46D0    | С      |         | -     |       |       |       | 30  | D        |     |           |    |          |       |     |
|                                                                         | 000           | 40E8     |          |      | wspri  | ntfA    |      | -     |       |      |        |    | 460  | 00    |      |        | 46D0    | )      |         | -     |       |       |       | 30  | DC 0     |     |           |    |          |       |     |
|                                                                         | 0016          |          |          |      |        |         |      |       |       |      |        |    |      |       |      |        |         |        |         |       |       |       |       |     |          |     |           |    |          |       |     |
|                                                                         | 8             |          |          |      |        |         |      |       |       |      |        |    |      |       |      |        |         |        |         |       |       |       |       |     |          |     |           |    |          |       |     |
|                                                                         |               |          |          |      |        |         |      |       |       |      |        |    |      |       |      |        |         |        |         |       |       |       |       |     |          |     |           |    |          |       |     |
|                                                                         | 200           |          |          |      |        |         |      |       |       |      |        |    |      |       |      |        |         |        |         |       |       |       |       |     |          |     |           |    |          |       |     |
|                                                                         | ello<br>Sello |          |          |      |        |         |      |       |       |      |        |    |      |       |      |        |         |        |         |       |       |       |       |     |          |     |           |    |          |       |     |
|                                                                         | ~ E           |          |          |      |        |         |      |       |       |      |        |    |      |       |      |        |         |        |         |       |       |       |       |     |          |     |           |    |          |       |     |
| led: C:\Users\StatAna\Desktop\rundll32                                  | _000000       | 00001B   | 0000.Ł   | bin  |        |         |      |       |       |      |        |    |      |       |      |        |         |        |         |       |       |       |       |     |          |     |           |    | Check f  | or up | dat |

Opening it with IDA, we only got a small set of functions

| f   | memset        | .text   | 0000  |
|-----|---------------|---------|-------|
| f   | тетсру        | .text   | 0000  |
| f   | sub_180002314 | .text   | 00000 |
| f   | sub_180002170 | .text   | 00000 |
| f   | sub_1800020DC | .text   | 00000 |
| f   | sub_180001F94 | .text   | 00000 |
| f   | sub_180001D48 | .text   | 00000 |
| f   | sub_180001B94 | .text   | 00000 |
| f   | sub_180001A24 | .text   | 00000 |
| f   | sub_180001998 | .text   | 00000 |
| f   | sub_180001920 | .text   | 00000 |
| f   | sub_180001720 | .text   | 00000 |
| f   | sub_180001658 | .text   | 00000 |
| f   | sub_18000159C | .text   | 00000 |
| f   | sub_1800014C4 | .text   | 00000 |
| f   | sub_1800013B8 | .text   | 00000 |
| f   | sub_180001100 | .text   | 00000 |
| f   | sub_180001074 | .text   | 00000 |
| f   | DIIEntryPoint | .text   | 0000  |
| f   | PluginInit    | .text   | 00000 |
| f   | StartAddress  | .text   | 00000 |
| Fur | nction name   | Segment | Start |

Nothing is obfuscated and you can quite easily find the function responsible for the C2 communication :

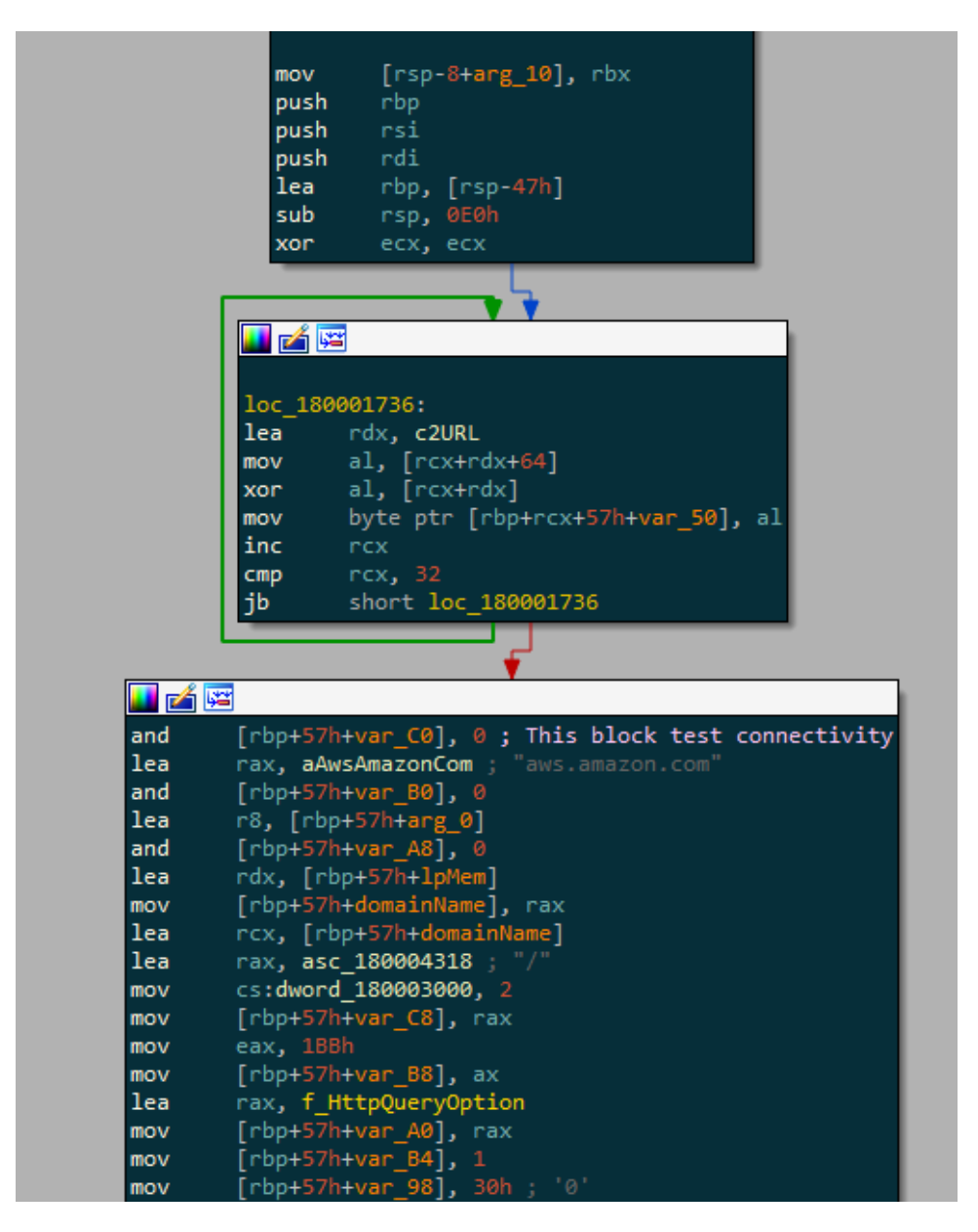

You can also notice the making of the cookie that will be sent to the C2 :

Here we are interested in the config, so let's see how this is stored and decrypted. First it loads the address of an array located in the .data section. Then the array is decrypted in a for loop with a xor. Translating this in python gives :

```
decrypted = ""
for i in range(32):
    decrypted += chr(payload[i+64] ^ payload[i])
```

I guess we are lucky because that's not that difficult. Even more simple for you, I made a script that extract the payload and decode the config, you can find it <u>here</u>

You can also got the domain name easily by setting a breakpoint on "<u>WinHttpConnect</u>" and looking at the RDX register value

```
r8, aCookieGads ; "Cookie:
rdx, aSU ; "%s%u"
rcx, rax ; LPWSTR
                                                                                                                    lea
                                                                                                                   lea
                                                                                                                   mov
                                                                                                                   call
                                                                                                                   movsxd
                                                                                                                   mov
                                                                                                                   lea
                                                                                                                                        rdx, aSU
                                                                                                                                        rsi, asc_18000427C ; ":"
                                                                                                                   lea
                                                                                                                    mov
                                                                                                                   lea
                                                                                                                                        rcx, [rdi+rbx*2] ; LPWSTR
                                                                                                                   call
                                                                                                                   movsxd
                                                                                                                   add
                                                                                                                   call
                                                                                                                   lea
                                                                                                                                        rcx, [rdi+rbx*2] ; LPWSTR
                                                                                                                   mov
                                                                                                                   mov
                                                                                                                   mov
                                                                                                                                        r9
                                                                                                                   mul
                                                                                                                   sub
                                                                                                                   shr
                                                                                                                   add
                                                                                                                   lea
                                                                                                                                        rdx, aSU
                                                                                                                   shr
                                                                                                                   call
                                                                                                                   movsxd
                                                                                                                   add
                                                                                                                                        getSystemInfo
                                                                                                                   call
                                                                                                                                        rcx, [rdi+rbx*2] ; LPWSTR
                                                                                                                   lea
                                                                                                                   mov
                                                                                                                   mov
                                                                                                                   lea
                                                                                                                                        rdx, aSU
                                                                                                                   call
                                                                                                                   movsxd rcx, eax
                                                                                                                   add
                                                                                                                   lea
                                                                                                                                        rcx, [rdi+rbx*2] ; LPWSTR
                                                                                                                   call
                                                                                                                                        getVersionInfo
                                                                                                                   add
                                                                                                                   lea
                                                                                                                                        rcx, [rdi+rbx*2]
                                                                                                                                        getProcInfo
                                                                                                                   call
                                                                                                                   add
                                                                                                                   lea
                                                                                                                                        rcx, [rdi+rbx*2]
                                                                                                                   call
                                                                                                                                        getAccountAndPcName
                                                                                                                   add
                                                                                                                   lea
                                                                                                                                        rcx, [rdi+rbx*2]
                                                                                                                    call
                                                                                                                                        getAdaptaterInfo
                                                                                                                                        r9, [rbp+57h+arg_0]
                                                                                                                   lea
                                                                                                                   mov
                                                                                                                                        r8, [rbp+57h+1pMem]
                                                                                                                    lea
                                                                                                                    lea
                                                                                                                                        rcx, [rbp+57h+var_4C]
                                                                                                                                        sendInfoToC2
                                                                                                                   call
                                                                                                                   test

        000000001E9F7C0
        00
        00
        00
        00
        00
        00
        00
        00
        00
        00
        00
        00
        00
        00
        00
        00
        00
        00
        00
        00
        00
        00
        00
        00
        00
        00
        00
        00
        00
        00
        00
        00
        00
        00
        00
        00
        00
        00
        00
        00
        00
        00
        00
        00
        00
        00
        00
        00
        00
        00
        00
        00
        00
        00
        00
        00
        00
        00
        00
        00
        00
        00
        00
        00
        00
        00
        00
        00
        00
        00
        00
        00
        00
        00
        00
        00
        00
        00
        00
        00
        00
        00
        00
        00
        00
        00
        00
        00
        00
        00
        00
        00
        00
        00
        00
        00
        00
        00
        00
        00

0000000001E9F7F0 <u>63 00 65 00 00 00 00 00 00</u> <u>CA 17 00 77 00 00 00 00</u> c.e....Ê..w....
0000000001E9F800 <u>00 00 2C 00 00 00 00 00 00</u> <u>01 52 B5 02 00 00 00 00</u> c.e.....Rμ.....
```

? There is two call to this API, the first one is to "aws.amazon.com" in order to check if there is an internet connection (and also an anti sandbox)

## **Cleaning our hands**

To be honest I wanted to have a fully automated script with <u>Qiling</u> but due to the emulation and all of the calculation done my script takes literally hours to hit the <u>VirtualAlloc</u> call, so that's pretty useless. If you got any idea on how to extract the payload quicker, do not hesitate to hit me up on <u>Twitter</u>.

I didn't make a deep dive on every routine and functions of the two executable because I don't think this is really interesting as this is something pretty common and I would like my posts to give as much value as possible and not enumerating everything if it doesn't help in our mission.

With this, you can extract the C2 domain in less than 3 minutes, which is not that bad no?

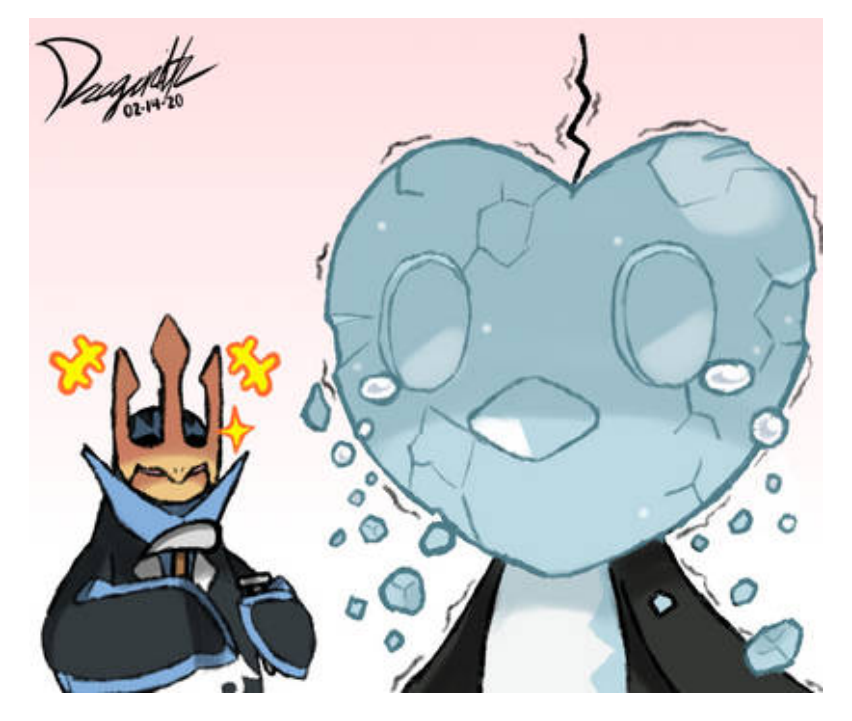

As always, thanks for taking the time to read this, hope you learned something ! 😇